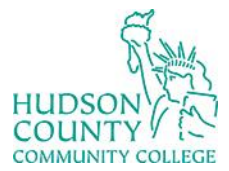

Support Phone: (201) 360-4310 Website: <u>https://www.hccc.edu/administration/its/index.html</u> Support Email: <u>itshelp@hccc.edu</u> Twitter: @HCCC\_ITS

## **Connecting Windows 11 to Wi-Fi**

#### **STEP 1:**

Your Windows 11 system interface may look like the photo below.

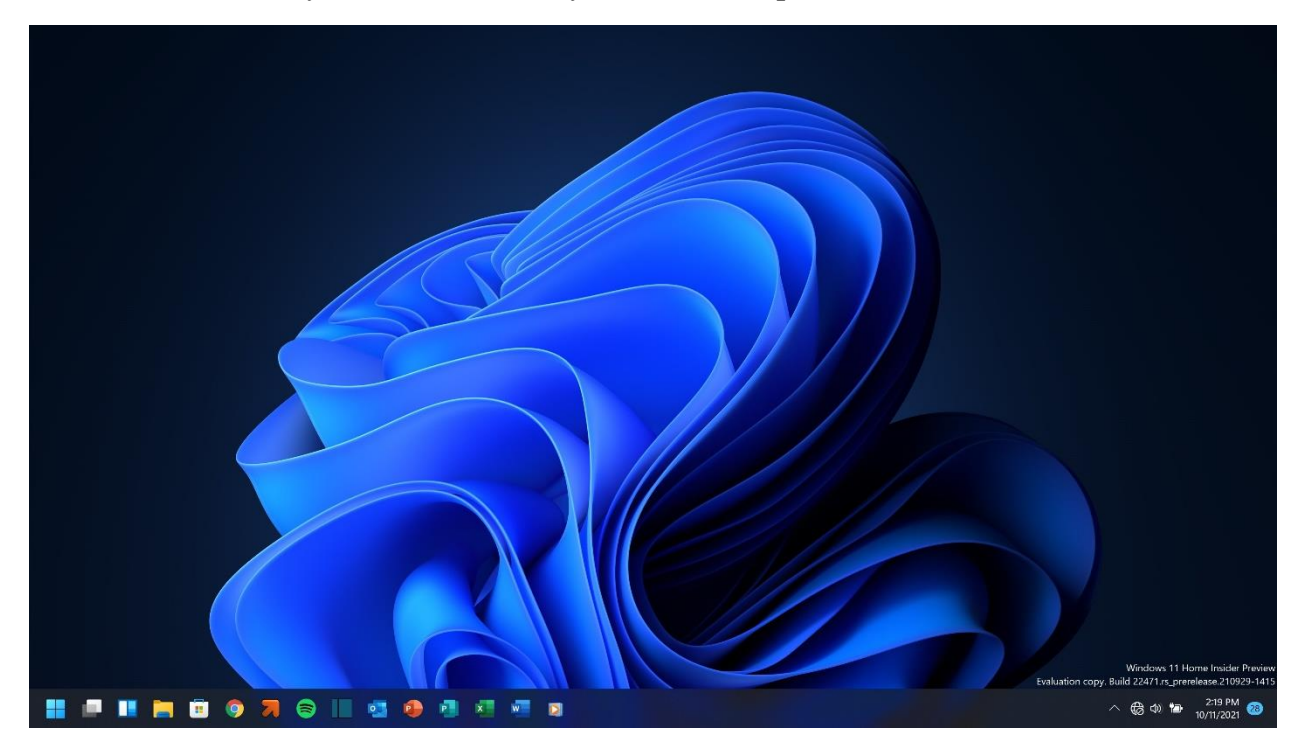

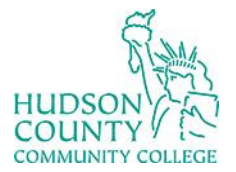

Support Phone: (201) 360-4310 Website: https://www.hccc.edu/administration/its/index.html Support Email: <u>itshelp@hccc.edu</u> Twitter: @HCCC\_ITS

### **STEP 2:**

Click and open your system's Wi-Fi settings. This will show the availability of nearby Wi-Fi networks.

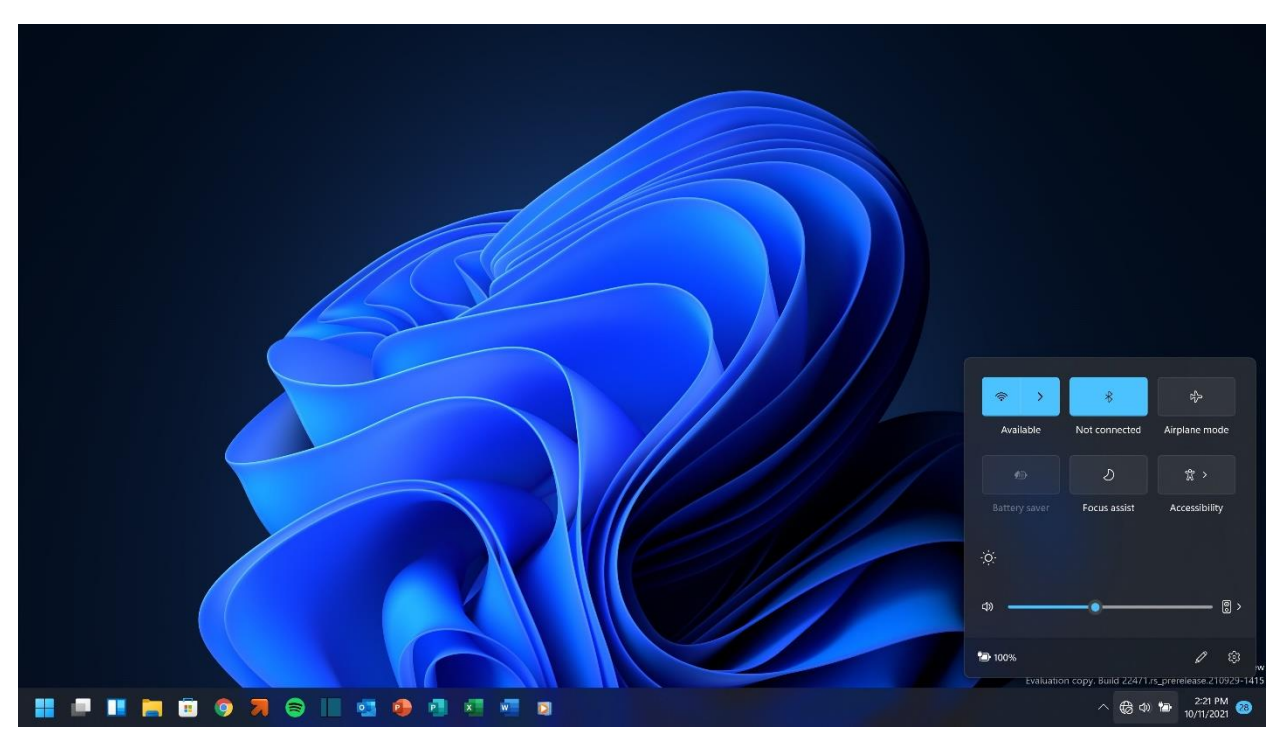

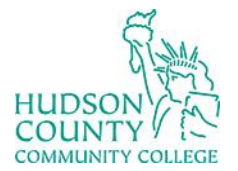

Support Phone: (201) 360-4310 Website: https://www.hccc.edu/administration/its/index.html Support Email: <u>itshelp@hccc.edu</u> Twitter: @HCCC ITS

### **STEP 3:**

Click on the "student" Wi-Fi network.

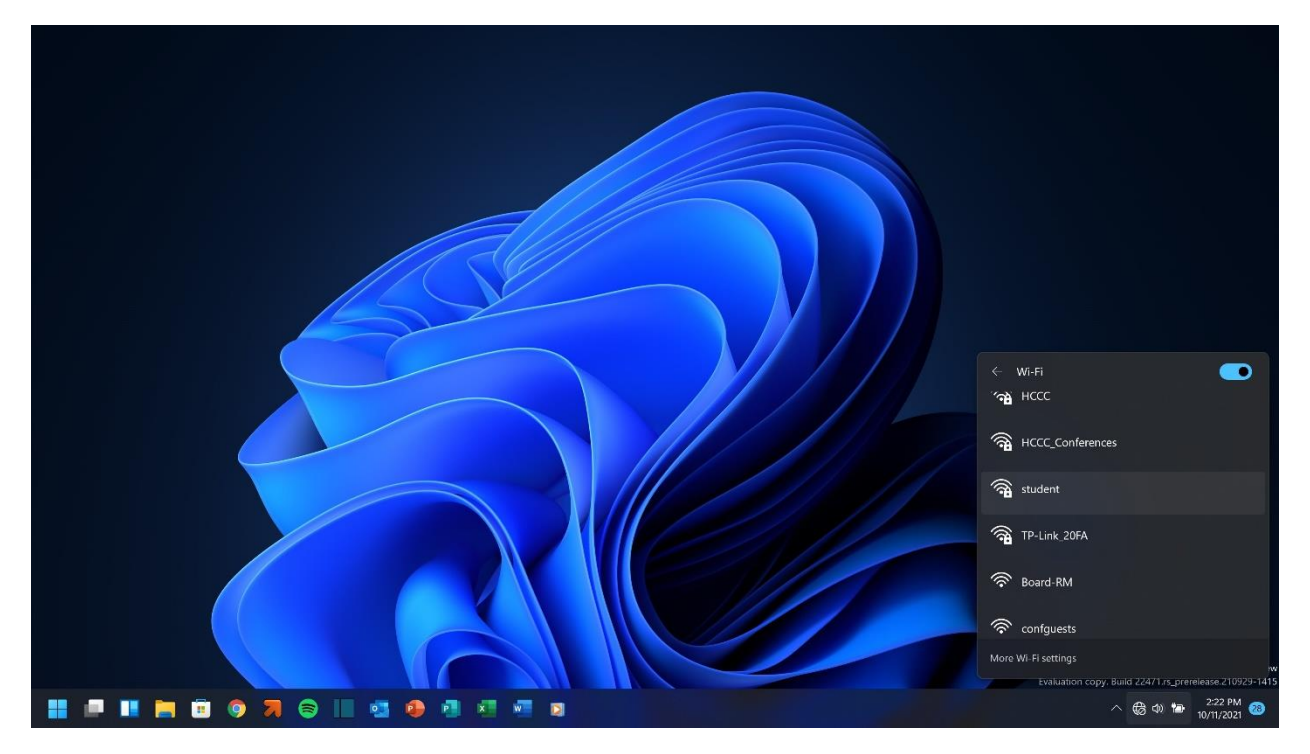

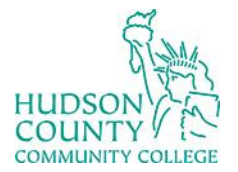

Support Phone: (201) 360-4310 Website: https://www.hccc.edu/administration/its/index.html Support Email: <u>itshelp@hccc.edu</u> Twitter: @HCCC\_ITS

### STEP 4:

Input your HCCC email and password. (It is the same as your MyHudson portal account.)

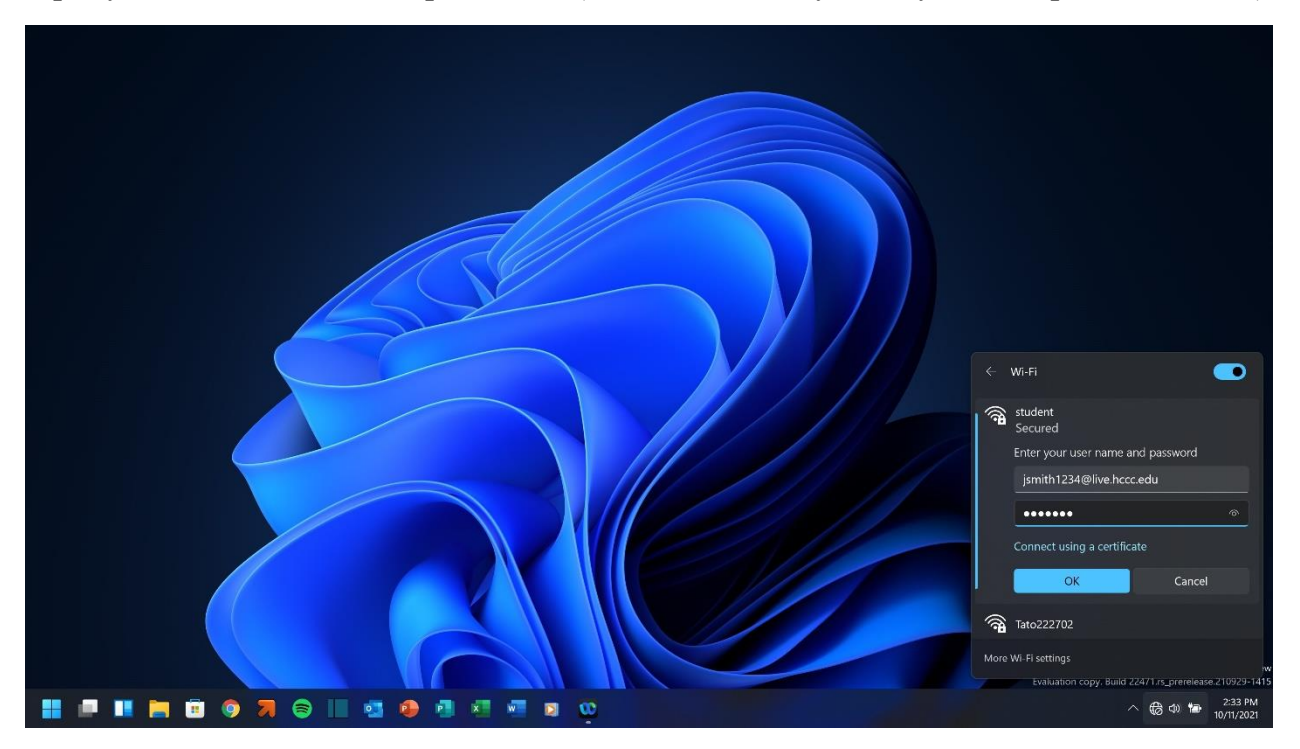

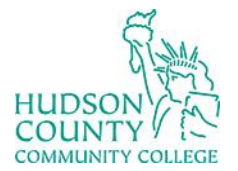

Support Phone: (201) 360-4310 Website: https://www.hccc.edu/administration/its/index.html Support Email: <u>itshelp@hccc.edu</u> Twitter: @HCCC\_ITS

### **STEP 5:**

No action is needed here. You will see "connected, secured" when connected successfully.

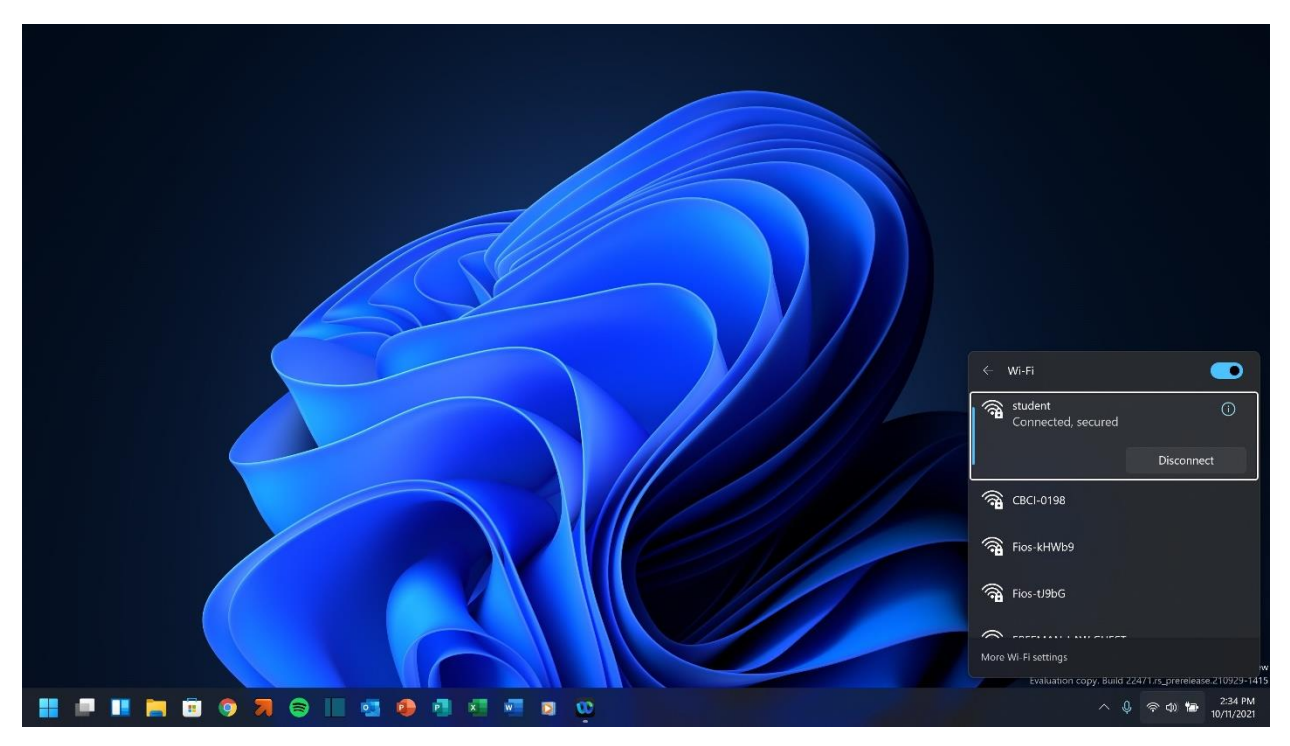